#### Krok 1 – założenie konta w CUW:

https://cuw.mapy.opolskie.pl/

## 1) Moje sprawy:

| GEODEZYJNYCH<br>I KARTOGRAFICZNYCH                                                                                                    |      |  |  |
|----------------------------------------------------------------------------------------------------|------|--|--|
|                                                                                                    |      |  |  |
| Portal umożliwiający dostęp do –usług Dowiatowych i<br>wojewodzkich z zakresu pododził kardportali dla obszaru<br>wojewodzka z wykresz się wyczz | albo |  |  |
|                                                                                                    |      |  |  |

### 2) Zarejestruj się

| CENTRUM E-USŁUG WSPÓLNYCH    | Centrum Usług Wspó             | lnych                                    |
|------------------------------|--------------------------------|------------------------------------------|
|                              | Nazwa konta:<br>WPISZ NAZWĘ    |                                          |
|                              | Hasto:<br>Wpisz hasło          |                                          |
|                              | Zresetuj swoje hasło           |                                          |
| Powiat głubczycki            | Nie masz konta Zarejestruj się | Pomoc (rejestracja)<br>Pomoc (logowanie) |
|                              | Logowanie certyfikatem         |                                          |
| Polityka prywatności Kontakt | Logowanie Login.gov.pl         |                                          |

Jako rodzaj konta należy wybrać **podmiot uprawniony** i wpisać dane firmy, do której ma być przypisana osoba (w przypadku, gdy jedna osoba należy do kilku firm, należy założyć osobne konta dla każdej z firm z **unikalnym** loginem i adresem e-mail).

#### Rejestracja użytkownika zewnętrznego

Pola oznaczone czerwoną gwiazdką 🍍 są wymagane.

Rodzaj konta

O Osoba fizyczna 🖲 Podmiot uprawniony

|                                                                                 | Dane szczegółowe          |
|---------------------------------------------------------------------------------|---------------------------|
| Nazwa konta                                                                     | Pełna nazwa instytucji    |
|                                                                                 |                           |
| Hasto                                                                           | Skrócona nazwa instytucji |
| Typ podmiotu uprawnionego * O Rzeczoznawca O Komornik   G Geodeta/Biegty sądowy | REGON                     |
| O Inwestor/Projektant<br>O Inny typ/Podmiot realizujący zadania publiczne       |                           |
|                                                                                 | NIP                       |
|                                                                                 |                           |
|                                                                                 | Telefon                   |
|                                                                                 |                           |
|                                                                                 | Email                     |
|                                                                                 |                           |
| Adres                                                                           |                           |
| Kraj                                                                            | Miejscowość               |
| PL                                                                              |                           |
| Ulica                                                                           | Numer domu/lokalu         |
|                                                                                 |                           |
| Kod pocztowy                                                                    |                           |
| 00-000                                                                          |                           |

## W danych reprezentanta należy dane osoby, dla której tworzone jest konto:

| Dane reprezentanta |               |
|--------------------|---------------|
| Imię *             | *<br>Nazwisko |
|                    |               |
| Email              |               |
|                    |               |

# Krok 2 – próba zalogowania się przez dodaną osobę na wcześniej utworzone konto CUW za pośrednictwem systemu GEO – INFO i.Kerg w powiecie nyskim:

## https://cuw.mapy.opolskie.pl/cas/login?service=https%3a%2f%2fikonto.powiat.nysa.pl%2fapi%2fcas %2fIKERG%2fticket

## Komunikat o braku uprawnień i konieczności podjęcia działań przez operatorów ośrodkowych kończy krok 2.

**Krok 3- działania PODGiK w Nysie w aplikacji GEO-INFO Ośrodek** - po wykonaniu przez Państwa w/w czynności należy uzupełnić oraz dostarczyć do PODGiK następujące dokumenty:

1. iKERG umowa na obsługę wykonywania prac geodezyjnych droga elektroniczną – w umowie należy wpisać dane firmy (nazwa firmy, adres siedziby, NIP, REGON) oraz osobę reprezentującą interesy firmy.

2. iKERG wniosek o zawarcie umowy – dane (login, adres e-mail) konta pierwotnego firmy.

3. iKERG wniosek o nadanie dodatkowych kont - wniosek załącza się jedynie w przypadku tworzenia więcej kont niż konto pierwotne, należy w nim wpisać dane (loginy, adresy e-mail) tych kont. Wniosek powinien być podpisany przez osobę reprezentującą interesy firmy oraz wszystkich właścicieli wskazanych we wniosku kont.

4. Skan świadectwa nadania uprawnień zawodowych w dziedzinie Geodezji i Kartografii uwierzytelniony podpisem Geodety.

UWAGA! Obowiązkowo kilka kont musi posiadać firma posiadająca kilku kierowników robót geodezyjnych w celu uwidocznienia ich w systemie. W innym przypadku osoby te nie będą dostępne do wyboru jako kierownik robót podczas zgłoszenia robót geodezyjnych za pośrednictwem systemu i.Kerg.

Wzory dokumentów oraz wszystkie niezbędne informacje dostępne są na stronie Starostwa Powiatowego w Nysie w zakładce e-usługi -> dla geodety, link:

## https://www.powiat.nysa.pl/strona-3334-dla\_geodety.html

**Krok 4 – po dostarczeniu poprawnie uzupełnionych dokumentów następuje podpisanie umowy** oraz nadanie uprawnień kontom uwzględnionym we wniosku/ wnioskach. Nadanie uprawnień kontom umożliwia dostęp do sekcji systemu GEO-INFO przeznaczonych dla wykonawców geodezyjnych.